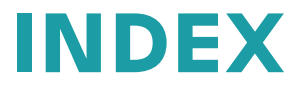

# **UNIHAND** Interface

Interface via Profibus/Profinet between the machine and the handling system of a third-party manufacturer

**Single-Spindle Machines** 

**Control INDEX C200-sl** 

### Note on applicability

Illustrations in this publication may deviate from the product supplied. Errors and omissions due to technical progress expected.

# A word on copyright

This document is protected by copyright and was originally compiled in German.

The duplication and distribution of this document or parts thereof is prohibited without prior consent of the copyright owner, and any violators will be prosecuted. All rights, including the right to translate, are reserved.

© Copyright by INDEX-Werke GmbH & Co. KG

| General                                                                      | 4  |
|------------------------------------------------------------------------------|----|
| Important note when using a dummy plug                                       | 4  |
| Electrical system                                                            | 5  |
| Hardware                                                                     | 6  |
| Circuit diagram – hardware diagram for emergency stop and enable signals     | 6  |
| Handling system interface – Part 1                                           | 6  |
| Handling system interface – Part 2                                           | 7  |
| Information on hardware configuration                                        | 8  |
| UNIHAND Profibus                                                             | 8  |
| UNIHAND Profinet                                                             | 8  |
| Software                                                                     | 9  |
| Setting and resetting output signals                                         | 9  |
| Functional description                                                       | 10 |
| Reading or writing PLC bits from/to data modules, inputs, outputs, and flags | 10 |
| Data module, data bytes, data words                                          | 12 |
| Branches in the workpiece program                                            | 13 |
| Loading methods                                                              | 14 |
| Flap in working area door                                                    | 14 |
| Safety flap over machine (extra flap on the handling system)                 | 14 |
| Working area door with external safety fence                                 | 15 |
| Function activated with SMAZU_ext_fence                                      | 16 |
| Manual operation                                                             | 16 |
| Standard input/output assignments                                            | 16 |
| Inputs                                                                       | 17 |
| Signals from external device to machine                                      | 17 |
| Signal description of loading device                                         | 19 |
| Signal exchange                                                              | 24 |
| Difference between NC and PLC signals                                        | 24 |
| Outputs                                                                      | 24 |
| Signals from machine to external device                                      | 24 |
| Signal description of loading device                                         | 26 |
| Sequence chart                                                               | 31 |
| Examples                                                                     | 32 |
| Programming example                                                          | 33 |
| Signal exchange during unloading and loading (main spindle)                  | 33 |
| L760 Loading                                                                 | 33 |
| L761 Unload                                                                  | 33 |
| L762 Unload and load                                                         | 34 |
| L408 / L409 Home                                                             | 35 |
| Call in the main program                                                     | 35 |
| Set error message                                                            | 36 |

# General

The UNIHAND interface is used to adapt external handling systems of third-party manufacturers to the machine.

Interface (via Profibus/Profinet)

The interface allows the workpiece program to

- query all addresses/signals,
- transmit certain addresses/signals to the handling system.

# Important note when using a dummy plug

The system is supplied with a dummy plug. This bypasses the EMERGENCY STOP function of the handling system.

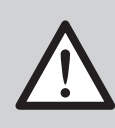

When a dummy plug is plugged in, the EMERGENCY STOP button at the handling system is ineffective.

Be sure to the check the EMERGENCY STOP function when commissioning the complete system (including the handling system).

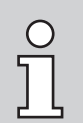

Robot cell with access door: The dummy plug may only be inserted when the access door to the robot cell is closed and mechanically secured, to prevent accidental opening (mechanical tumbler).

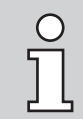

According to ISO 12100-1 Safety of Machinery, the operator/owner is responsible for proper function of safety circuits.

INDEX

# **Electrical system**

The interface information is exchanged between the devices via a Profibus or Profinet.

- The signals are transferred via the Profibus/Profinet by means of data bits.
- There are two connector strips on the control cabinet, one for the Profibus/ Profinet connection and one for the hardware signals.
- The lines are connected to the mating terminal by the user. (Connection cross-section maximum 1.5 mm<sup>2</sup>)

#### On the hardware side, the following safety devices are available:

- a) "EMERGENCY STOP" function (2-channel) The interlocks (EMERGENCY STOP circuit) are wired to the hardware connector. Port: Potential-free, 24V DC, 1 A).
- b) Door signal of the machine to the external device. Motion enabled, if
- Motion enable 1: Doors locked
- Motion enable 2: Doors locked or confirm key pressed.

#### Other functions that can be activated

Additional monitors and enables can be selected via PLC machine data.

For more information: Contact INDEX Service or your local country representative.

Using this function offered for all machine types, it is possible to set and reset signals in the workpiece program.

The signals allow the user to run custom add-on equipment (handling unit, washing station, conveyor belt, etc.).

The interface is programmed with the command:

#### Mi = j 98 Hxxx yyyyy z

The signals can be set/reset depending on the possible feedbacks. This means that the output signals are processed depending on the status of the input signals (conditional set/reset).

If the input signal does not have the expected status, a reader stop is set, otherwise the next program block is read. The reader stop acts on the channel in which the command is programmed.

# Hardware

# Circuit diagram – hardware diagram for emergency stop and enable signals

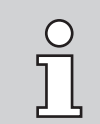

The following circuit diagrams are only examples. They are not actual diagrams.

### Handling system interface - Part 1

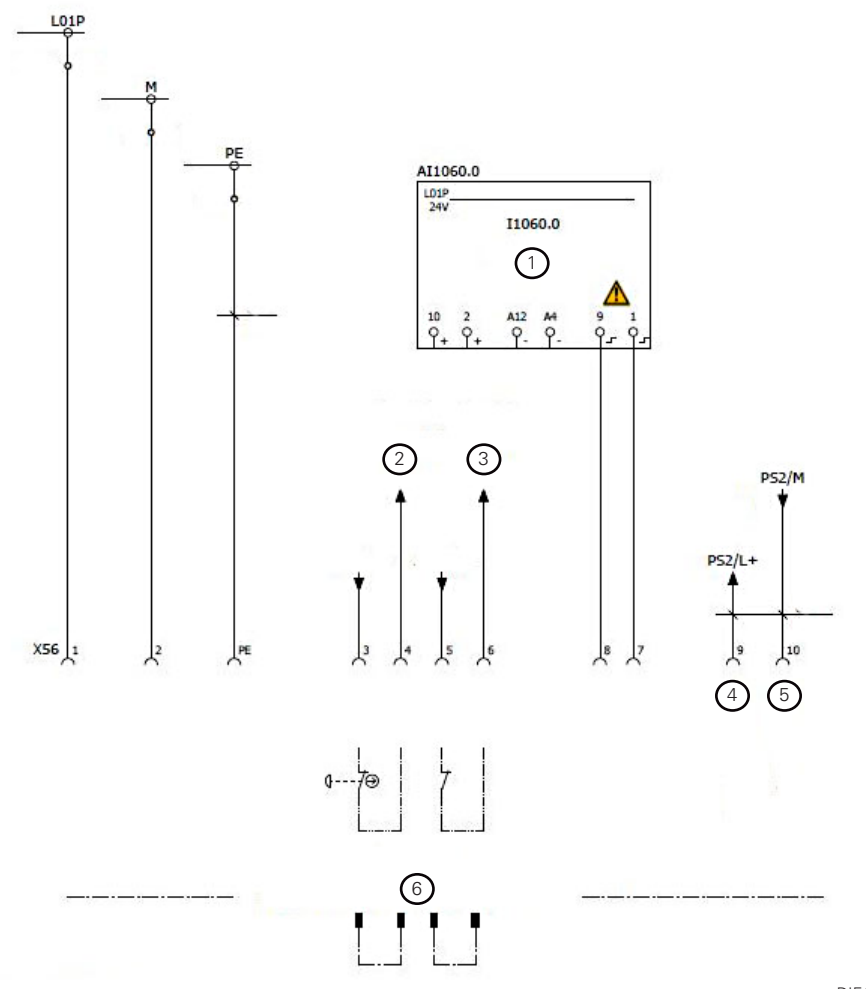

DIE132DE\_01

- 1 External safety fence closed and locked
- 2 Channel 1 no UNIHAND EMERGENCY STOP
- 3 Channel 2 no UNIHAND EMERGENCY STOP
- 4 Power supply +24 V
- 5 DP/DP coupler
- 6 Dummy plug required if no handling system is present!

#### Handling system interface - Part 2

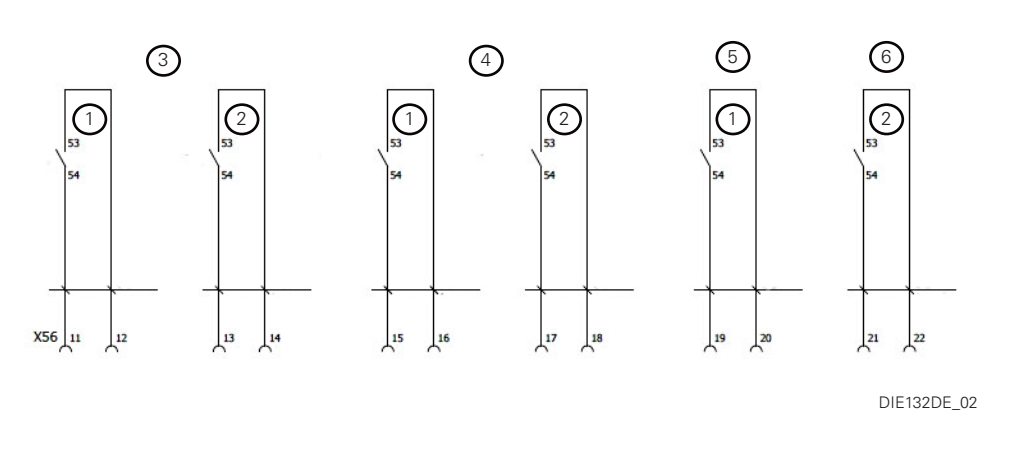

- 1 Channel 1
- 2 Channel 2
- 3 Enable motions (working area door closed and locked)
- 4 Enable motions (working area door closed and locked or confirm key pressed)
- 5 No EMERGENCY STOP signal from INDEX
- 6 No EMERGENCY STOP signal from INDEX

#### For 3 and 4 (enable motions):

Do not use the INDEX working area door lock with external safety fence (in front of the working area door).

The handling system must realize its enable status with the locked safety fence.

INDEX

#### Information on hardware configuration

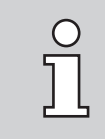

A detailed description of the hardware configuration can be found in the commissioning documentation.

#### **UNIHAND Profibus**

#### UNIHAND Profibus connection DP/DP coupler (master) with universal module

Enter 8 words 800,8 universal module

consistent over unit

# UNIHAND Profibus connection DP/DP coupler (master) without universal module

(Use only if universal module is not possible) Enter 16 words **800,64** and **800,128**.

800 - 64 and 800 - 128 are only labels For 32-byte inputs and outputs.

UNIHAND uses only 8 words (16 bytes), from byte 19 (819) to 32 (832) is used by job control.

Therefore, only job control data must be available when job control is active!

consistent over entire length

# UNIHAND Profibus connection DP/DP coupler with measuring computer interface:

Enter 8 words **800,8** universal module, and enter 2 words **368,2** universal module

consistent over unit

#### **UNIHAND Profinet**

UNIHAND Profinet connection PN/PN coupler - address 800 with 8 words.

# Software

# Setting and resetting output signals

Signals to be deleted or set by an NC RESET must be programmed first in cycle L408 and/or L409. The cycle is started automatically after RESET and executes the programmed commands.

After RESET, the INDEX cycle L849 starts in auxiliary channel 6, which in turn calls the custom cycle L408 or/and L409. Cycle L409 can have different content depending on the workpiece.

#### **Condition**:

Selection via "Machine parameter -> general -> Reset key behavior -> Activate cycle L409"

Selection via "Workpiece parameter -> general -> Reset key behavior -> Activate cycle L409"

The content of cycle L408/409 is the programmer's responsibility.

#### **Example:**

L409

MSG ("L409 active") Display L409 active M13=98 H131008035 Reset DB131.DBX803.5

It is recommended here to set all commands of the handling system such that it no longer executes any jobs it has started.

In the examples, at least the same content should be programmed as in cycle L962 "Home"

# **Functional description**

# Reading or writing PLC bits from/to data modules, inputs, outputs, and flags

To use sequence signals of the PLC in the workpiece program, direct addresses of data modules, inputs, outputs or flags must be used.

# Data module

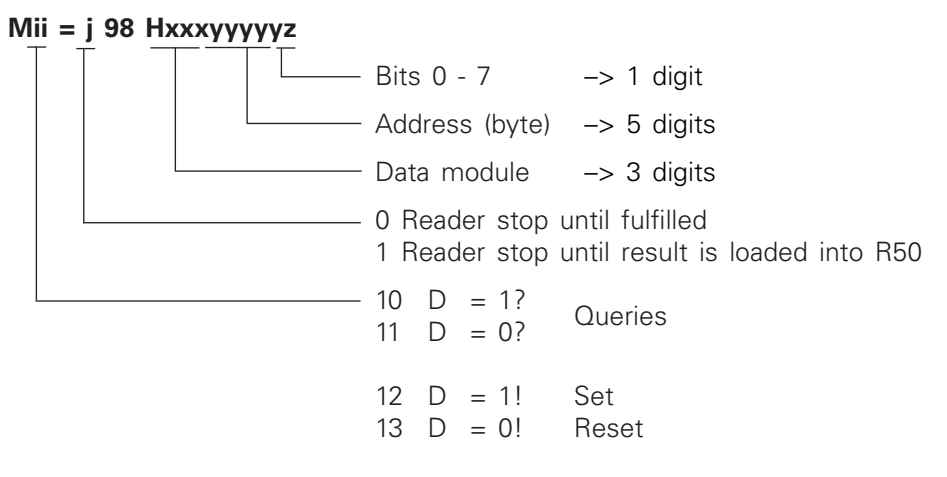

Note: D = data bit

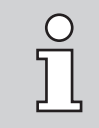

The commands can be programmed in each channel. When Mi = 198, the current signal state (logical "1" or "0") is loaded into parameter R50. Before parameter R50 is queried in the workpiece program, the buffer must be cleared with the STOPRE command.

# Input, output and flag

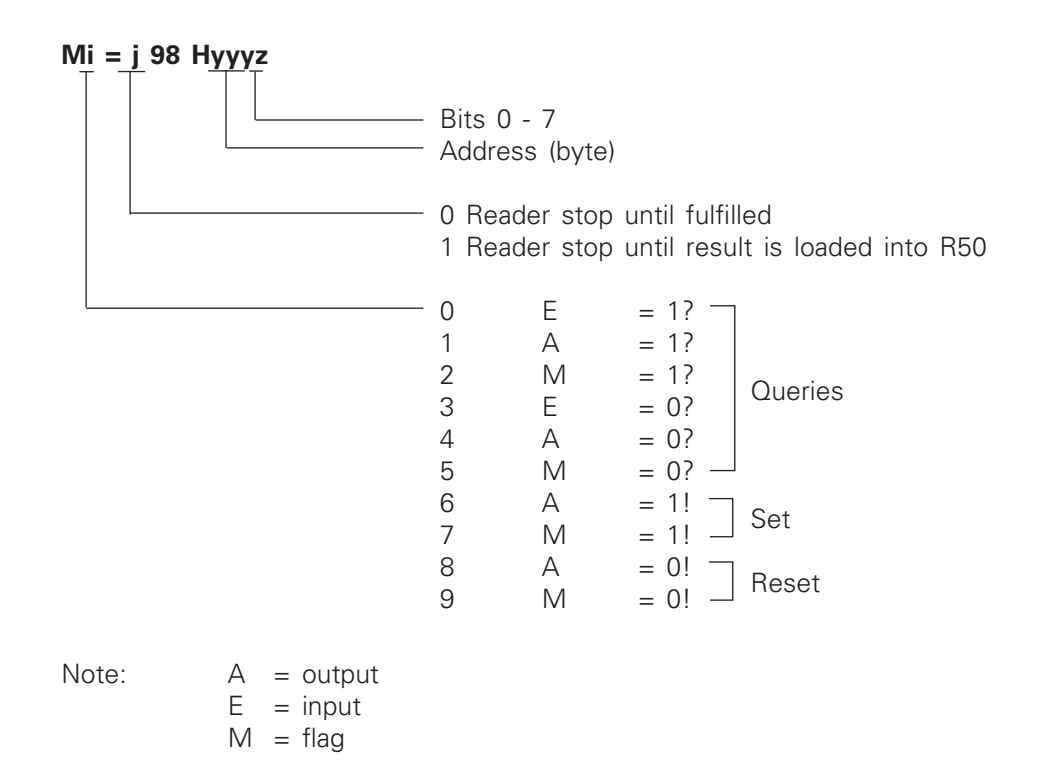

#### Reading or writing PLC bits from/to data modules, inputs, outputs, and flags

#### Data module, data bytes, data words

### M<u>i</u>i = 1 98 <u>Hxxxyyyy</u>0

| Addr                             | ess (byte)                                                                                 |                                                                |                                              |
|----------------------------------|--------------------------------------------------------------------------------------------|----------------------------------------------------------------|----------------------------------------------|
| Data                             | module                                                                                     |                                                                |                                              |
| Read<br>or fro                   | er stop until result fro<br>om R50 into PLC                                                | om PLC is loade                                                | ed into R50                                  |
| 30<br>31<br>32<br>33<br>34<br>35 | DBB to R50<br>DBW to R50<br>DBB to R50<br>DBB from R50<br>DBW from R50<br>DBD from R50     | PLC->NC<br>PLC->NC<br>PLC->NC<br>NC->PLC<br>NC->PLC<br>NC->PLC | DUAL<br>DUAL<br>DUAL<br>DUAL<br>DUAL<br>DUAL |
| 38<br>39                         | DBD to R50<br>DBD to R50                                                                   | PLC->NC<br>NC->PLC                                             | REAL<br>REAL                                 |
| 40<br>41<br>42<br>43<br>44<br>45 | DBB from R50<br>DBW from R50<br>DBD to R50<br>DBB from R50<br>DBW from R50<br>DBD from R50 | PLC->NC<br>PLC->NC<br>PLC->NC<br>NC->PLC<br>NC->PLC<br>NC->PLC | BCD<br>BCD<br>BCD<br>BCD<br>BCD<br>BCD       |

Note: DBD = data double word, DBB = data byte, BW = data word

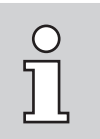

Negative values (-) are allowed for functions 31, 32, 35, 38, 39, 41, and 45 only.

The commands can be programmed in each channel. When reading with Mi = 198, the current value is loaded into parameter R50. Before parameter R50 is queried in the workpiece program, the buffer must be cleared with the STOPRE command. When values are loaded from R50 into a data byte, data word or data double word, STOPRE must be programmed after Mi=198 (see examples below).

#### Examples

#### Load data module 111, data byte 3226 into R50.

M30=198 H111032260 STOPRE IF R50==5 GOTOF END\_

#### Load R50 into data module 214, data word 1010.

R50=700 M34=198 H214010100 STOPRE

#### Branches in the workpiece program

Example:Wait until Cycle Start key is pressedM0=98 H1201;E120.1=1?

**Example:** Branch to LABEL\_1 if flag 78 bit 5=0 follow-up start is off.

| M2=198 H785 (query M78.5=1, re | esult into R50)                             |
|--------------------------------|---------------------------------------------|
| STOPRE                         |                                             |
| IF R50<>1 GOTOF LABEL1_        | ;sequence if M78.5=1 -> follow-up start ON  |
| GOTOF END_                     |                                             |
| LABEL1_:                       | ;Jump address                               |
|                                | ;Sequence if M78.5=0 -> follow-up start OFF |
| └──► END                       | ;Sequence for both versions;                |

The commands can be programmed in each channel. When Mi=198, the status is output to parameter R50.

Before parameter R50 is queried in the workpiece program, the buffer must be cleared with STOPRE.

Example: Wait until spindle 3 has stopped

M10=98 H38000614 (DB38 DBB1 bit 14=1?)

**Example:** Branch to LABEL2\_, if block skip level 2N (DB214 byte 1036 bit 2) is selected.

M10=198 H214010372 STOPRE IF R50==1 GOTOF LABEL2\_ GOTOF OFF\_ LABEL2\_: OFF

;Query DB214 DBB1037 bit 2=1 result into R50

;sequence if R50=0

;Jump address ;Sequence if R50=1 ;Sequence for both versions

#### Information on block skip levels

DB214 DBB1037 bit 0 = block skip level /N Bit 1 = block skip level /1N Bit 2 = block skip level /2N Bit 3 = block skip level /3N Bit 4 = block skip level /4N Bit 5 = block skip level /5N Bit 6 = block skip level /6N Bit 7 = block skip level /7N

### Loading methods

There are two loading methods:

- Through flaps and closed working area door
- Through the working area door with external safety fence

#### Flap in working area door

The flap in the working area door is used if the handling system loads workpieces into the working area via the machine.

When the working area door (cover) is closed and the flap is open, the main spindle and counter spindle speeds are limited to 50 rpm (SG3), which prevents ejection of workpieces.

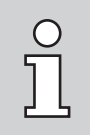

SMAZU flaps are mounted over the main/counter spindle for the handling systems of third-party manufacturers.

#### Safety flap over machine (extra flap on the handling system)

If the handling system moves over the INDEX machine when loading several machines, a safety flap must be present and closed.

#### Function:

If the safety flap is not closed, opening of the machine working area door with M173.4=1 is prevented.

Display: "748756 Motion is in progress"

The request "Open machine working area door" sends the request *DB131*. *DBX803.7=1* to the handling system.

If the safety device (safety flap) of the handling system is closed (DB130. DBX800.3=1), the working area door can be opened.

The working area door must be opened. After closing, the request *DB131.DBX803.7=0* to the handling system is deleted.

The handling system can open the safety device (safety flap) again. It is recommended that the handling system not open the safety flap until the next request.

#### **Requirements:**

- M1=81 Open working area door 1
- M2=81 Open working area door 2
- Softkey **Open door** the error "Function not allowed" is displayed here. If the flap is closed, press the softkey again.
- SAFETY test requirement.

Handling systems without a safety flap can only be moved over the INDEX machine if the working area door is closed (two-channel hardware enable, working area door closed L+15).

#### Working area door with external safety fence

The machine is loaded through the working area door. There are no flaps installed in the working area door.

The external safety fence is placed around or in front of the machine such that access is impossible with the safety fence closed.

If the external safety fence is installed in front of the machine, the control panel must be secured against displacement, and monitored if necessary. The message should be connected in series with the external safety fence locked.

#### The following signals are available:

- DB130.DBX804.0 Request "Open safety fence" from the handling system/robot
- DB131.DBX800.4 "Working area door completely open" to handling system/robot
- DB131.DBX803.7 "Close external safety fence" to handling system/robot
- DB131.DBX804.0 "External safety fence can be opened" to handling system/robot
- E1060.0 "Safety fence is closed, locked and machine panel out of interference area" is monitored by two channels via SAFETY inputs. Both channels must always have the same status.

| closed | closed | Production spindles/axes enabled at all speeds                                                                                                    |
|--------|--------|----------------------------------------------------------------------------------------------------|
| closed | open   | Production spindles/axes enabled at all speeds<br>Handling system/robot is monitored by the external manufacturer                                                                                                    |
| open   | closed | Spindles and axes switched to SG1, spindles limited to 50 rpm<br>and axes limited to 2 m/min.<br>Flushing, providing axes, relief-moving, clamping/unclamping<br>tailstock, opening/closing clamping devices, turret indexing,<br>etc. are allowed |
| open   | open   | Machine operation possible via confirm key, no program run with speeds, axis movements with confirm key possible with SG1. Handling system/robot is monitored by the external manufacturer                                                         |

#### Machine door Safety fence Designation

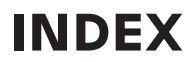

#### Function activated with SMAZU\_ext\_fence

If the working area door is closed and locked, it is responsible for safety.

If the safety fence is closed and locked, it takes over security monitoring.

Now the working area door can be opened and closed from the workpiece program via **Mx=81/82**.

Another program run is possible. The spindles are limited to 50 rpm and the axes to 2 m/min.

A complete part change is possible, as with the flap in the working area door.

If the safety fence is closed and the working area door is opened with **Mx=81**, the working area door will not be closed by pressing the Cycle Start key.

If both are open, the same confirm logic applies as before.

On an R machine with tool magazine door (U4/5), the tool magazine door is also locked when the safety fence is locked.

After the safety test, the external safety fence must be opened. Not opening the external safety fence at every safety test involves the risk of tampering with the external safety fence (bridge locked in the fence dummy plug).

#### Manual operation

Set manual loading under **Machine parameter** -> **Workpiece feeding/removal**. Switch off the handling system, or when the handling system is switched on, the *LOADER\_out\_of\_INTERFERENCE\_AREA* signal must be present.

#### Standard input/output assignments

From operating machines, the UNIHAND interface is configured with only 8 words.

# Inputs

# Signals from external device to machine

| Byte/<br>Bit | Mapping in<br>DB130 | Designation                                                                                              |
|--------------|---------------------|----------------------------------------------------------------------------------------------------|
| 0.0          | 800.0               | Profibus/Profinet is ready                                                                               |
| 0.1          | 800.1               | Handling system is ready                                                                                 |
| 0.2          | 800.2               | No EMERGENCY STOP triggered on external device                                                           |
| 0.3          | 800.3               | Safety device of the handling system is closed                                                           |
| 0.4          | 800.4               | Handling system is outside the machine's interference area                                               |
| 0.5          | 800.5               | Operator intervention                                                                                    |
| 0.6          | 800.6               | Handling system in motion                                                                                |
| 0.7          | 800.7               |                                                                                                    |
| 1.0          | 801.0               | Finished part removed from main spindle                                                                  |
| 1.1          | 801.1               | Part change complete: main spindle                                                                       |
| 1.2          | 801.2               | Finished part removed from counter spindle                                                               |
| 1.3          | 801.3               | Part change complete: counter spindle                                                                    |
| 1.4          | 801.4               | Start machine                                                                                            |
| 1.5          | 801.5               | Request: Change over machine                                                                             |
| 1.6          | 801.6               | Request: Load machine                                                                                    |
| 1.7          | 801.7               | Request: Unload machine (run handling system empty)                                                      |
| 2.0          | 802.0               | Release clamping device (main spindle)                                                                   |
| 2.1          | 802.1               | Clamp clamping device (main spindle)                                                                     |
| 2.2          | 802.2               | Release clamping device (counter spindle)                                                                |
| 2.3          | 802.3               | Clamp clamping device (counter spindle)                                                                  |
| 2.4          | 802.4               |                                                                                                    |
| 2.5          | 802.5               |                                                                                                    |
| 2.6          | 802.6               |                                                                                                    |
| 2.7          | 802.7               | Enable check workpiece type / workpiece detection of the handling system Valid data is already available |
| 3.0          | 803.0               |                                                                                                    |
| 3.1          | 803.1               |                                                                                                    |
| 3.2          | 803.2               |                                                                                                    |
| 3.3          | 803.3               |                                                                                                    |
| 3.4          | 803.4               |                                                                                                    |
| 3.5          | 803.5               | Pre-signal "Acknowledge"                                                                                 |
| 3.6          | 803.6               | Fault handling system (was for DB13 master computer)                                                     |
| 3.7          | 803.7               |                                                                                                    |
| 4.0          | 804.0               | Request: Open external safety fence                                                                      |
| 4.1          | 804.1               |                                                                                                    |
| 4.2          | 804.2               | Calibration master loaded                                                                                |
| 4.3          | 804.3               | Start measurement                                                                                        |
| 4.4          | 804.4               | Scrap detected                                                                                           |
| 4.5          | 804.5               |                                                                                                    |
| 4.6          | 804.6               | Good part detected                                                                                       |
| 4.7          | 804.7               |                                                                                                    |
| 5.0          | 805.0               |                                                                                                    |
| 5.1          | 805.1               |                                                                                                    |
| 5.2          | 805.2               |                                                                                                    |

| Byte/<br>Bit | Mapping in<br>DB130 | Designation                     |
|--------------|---------------------|---------------------------------|
| 5.3          | 805.3               |                                 |
| 5.4          | 805.4               |                                 |
| 5.5          | 805.5               | Free for user                   |
| 5.6          | 805.6               | Free for user                   |
| 5.7          | 805.7               | Free for user                   |
| Byte         |                     | Special part                    |
| 6-15         | 806-815             | Part detection, byte 806        |
|              |                     | Part code,                      |
|              |                     | workpiece type, machine number, |
|              |                     | drawing number                  |

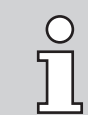

Depending on the setting, input signals are also queried in the PLC software. (see signal description PLC / NC -> PLC)

| Bit /<br>Byte | PLC /<br>NC | Description                                                                                                    |
|---------------|-------------|----------------------------------------------------------------------------------------------------|
| E0.0          | PLC         | Profibus/Profinet ready<br>Profibus/Profinet ready not required - own Profibus/Profinet diagnostics                                                                                                    |
| E0.1          | PLC         | <ul> <li>Handling system ready</li> <li>only for error display "no enable signal from external", if Profibus/Profinet ready<br/>and handling systemready are missing.</li> <li><u>Conditions</u>: <ul> <li>NC mode: Automatic</li> <li>Workpiece program is running</li> <li>Machine motion enable bit is set A0.1</li> <li>Flap is open</li> </ul> </li> <li>Error display is hidden with parameter Machine / workpiece feed/discharge - manual loading.</li> </ul>                                                                       |
| E0.2          |             | No emergency stop triggered on handling system<br>not used - emergency stop button in emergency stop chain (hardware)                                                                                                    |
| E0.3          | PLC         | Safety device of handling system closed<br>If the handling system moves over the machine when loading several machines,<br>the safety flap must be closed.<br>If the safety device of the handling system is closed, the machine's working<br>area door can be opened.<br>See <b>A3.7</b> Closing external loading flap                                                                                                    |
| E0.4          | PLC /<br>NC | Handling system is outside the interference area<br>If the signal is <b>zero</b> , flaps or, for an external safety fence, the machine's working<br>area door cannot be closed.<br>If not in automatic mode and the handling system is inside the interference area,<br>a V-stop is set for all axes. When the traversing keys are pressed, <b>78455 Risk</b><br><b>of collision in Z-axis</b> display is set. Axes can still be traversed by pressing<br>the clear error softkey and the traversing keys. If the cover is open also press |
|               |             | the confirm key<br>Pedal switch operation tailstock Z4 axis is enabled.                                                                                                    |
|               |             | <ul> <li>With MAZU workpiece feed/discharge UNIHAND, the 2nd software end position for Z1/Z2 axes applies when the flap is open. This is only useful with 2 separately controlled flaps.</li> <li>The values of the 2nd software limit switches must be defined by the customer.</li> <li>Software end position is set depending on the flap position and the "Handling system outside interference area" signal:</li> <li>Both flaps open M120.5=1, M121.5=1<br/>No 2nd software end position activated.</li> </ul>                       |
|               |             | <ol> <li>Flap 1 over main spindle open M120.5=1</li> <li>Flap 2 over main spindle closed M121.5=0</li> <li>sets 2nd software limit switch "+".</li> </ol>                                                                                                    |
|               |             | <ol> <li>Flap 1 over main spindle close M120.5=0</li> <li>Flap 2 over main spindle open M121.5=1</li> <li>sets 2nd software limit switch "-".</li> </ol>                                                                                                    |
| E0.5          | PLC         | Operator intervention<br>Operator intervention indicator lamp is set without further display on the screen.<br>Condition: Indicator lamp is installed.                                                                                                    |

# Signal description of loading device

| Bit /<br>Byte | PLC /<br>NC | Description                                                                                                    |
|---------------|-------------|----------------------------------------------------------------------------------------------------|
| E0.6          | PLC         | Handling system in motion<br>If signal comes, the machine's working area door remains locked, but the flap(s)<br>are enabled.<br>See <b>A3.7</b> Request to open working area door (stop handling system)<br>If the machine has stopped with program stop, this is indicated by the message<br><b>748756 Workpiece load/discharge motion in progress</b> . |
| E0.7          | PLC         | Reserved                                                                                                    |
| E1.0          | NC          | Finished part removed from main spindle                                                                                                    |
| E1.1          | NC          | Part change completed on main spindle<br>End of part change, i.e., blank loaded and finished part removed                                                                                                    |
| E1.2          | NC          | Finished part removed from counter spindle                                                                                                    |
| E1.3          | NC          | Part change completed on counter spindle<br>End of part change, i.e., blank loaded and finished part removed                                                                                                    |
| E1.4          | NC          | Machine start<br>NC program interruption is canceled (program can continue running)<br>Handling system must be outside the collision zone                                                                                                    |
| E1.5          | NC          | Request machine changeover<br>This is not yet used with automatic job control<br>Machine is set to changeover sequence                                                                                                    |
| E1.6          | NC          | Request "Load machine" (e.g., with automatic job control) load only blanks<br>Machine is set to load sequence                                                                                                    |
| E1.7          | NC          | Request "Unload machine" (e.g., with automatic job control)<br>Discharge finished parts and do not feed blanks until the machine is empty.<br>Machine is set to unload sequence.                                                                                                    |
| E2.0          | NC          | Release clamping device on main spindle<br>Gripper has clamped part and machine can release part                                                                                                    |
| E2.1          | NC          | Clamp clamping device on main spindle<br>Gripper has fed part and machine can clamp part                                                                                                    |
| E2.2          | NC          | Release clamping device on counter spindle<br>Gripper has clamped part and machine can release part                                                                                                    |
| E2.3          | NC          | Clamp clamping device on counter spindle<br>Gripper has fed part and machine can clamp part                                                                                                    |
|               |             | Bits 2.4 and 2.6 Reserved                                                                                                    |
| E2.4          |             | Reserved                                                                                                    |
| E2.5          |             | -                                                                                                    |
| E2.6          |             | Reserved                                                                                                    |

| Bit /<br>Byte | PLC /<br>NC | Description                                                                                                    |
|---------------|-------------|----------------------------------------------------------------------------------------------------|
| E2.7          | PLC         | Workpiece type / data is available (valid)<br><u>Part detection sequence:</u><br>1. Handling system creates code "Part detection" ( <b>byte 6</b> )                                                                                                    |
|               |             | 2. Handling system sets strobe " <b>Data valid</b> " (must be before M9=vv62)                                                                                                    |
|               |             | 3. Machine is stopped with M command (reader stop)                                                                                                    |
|               |             | 4. Machine creates code "Part detection".                                                                                                    |
|               |             | 5. Machine's part detection is compared with handling system's part detec-<br>tion; if OK, the NC program continues (reader stop=0)                                                                                                    |
|               |             | 6. Machine sets strobe "Acknowledge valid data"                                                                                                    |
|               |             | 7. Machine clears strobe if strobe handling system sets " <b>Data valid</b> " to zero.                                                                                                    |
|               |             | Reader stop is canceled if handling system code matches the machine code.                                                                                                    |
|               |             | Handling system must set "Data valid DB130.DBX802.7"<br>again, if "Acknowledge valid data loaded" is DB131.<br>DBX 802.7= 0, because data comparison (M9=yy62) is<br>repeated at Reset.                                                                                                    |
|               |             | DB130.DBX 806.0Part detection code value 1DB130.DBX 806.1Part detection code value 2DB130.DBX 806.2Part detection code value 4DB130.DBX 806.3Part detection code value 8DB130.DBX 806.4Part detection code value 16DB130.DBX 806.5Part detection code value 32DB130.DBX 806.6Part detection code value 64DB130.DBX 802.7Part detection of handling system – Data is available (valid)DB131.DBX 802.7Acknowledge load data validMax. 99 part codes possible (M9=yy62) |
| E3.0          | -           | Reserved                                                                                                    |
| E3.1          | -           | -                                                                                                    |
| E3.2          | -           | -                                                                                                    |
| E3.3          | -           | -                                                                                                    |
| E3.4          | -           | Reserved                                                                                                    |
| E3.5          | NC          | (For query, see structure of the Mi = j98 function)<br>Pre-signal "Acknowledge"<br>Pre-signal was detected.<br>With the pre-signal, the handling system should only fetch blanks but not move<br>into the machine. It must be at a suitable waiting position and move in only<br>when the enable signal is received when <b>bit A1.2</b> or <b>A1.4</b> is set.                                                                                                    |
| E3.6          | PLC         | Fault handling system optional<br>DB13 Fault message for master computer                                                                                                    |
|               |             |                                                                                                    |

E3.7 - Reserved

|   | Bit /<br>Byte | PLC /<br>NC | Description                                                                                                    |
|---|---------------|-------------|----------------------------------------------------------------------------------------------------|
|   | E4.0          | PLC         | Request "Open external safety fence"<br>External safety fence replaces the flaps in the machine's working area door.<br>External safety fence can be opened if the machine's working area door is locked<br>or no program is running or machine stop is pending.<br>External safety fence is installed in front of the machine's working area door;<br>loading and unloading through the machine's open working area door. If the<br>machine's working area door is open and the safety fence is locked, the spindles<br>and axes are switched to safe speed 1. (L+13=1)<br>See also E0.4 Handling system outside interference area. |
|   | E4.1          | -           | Reserved                                                                                                    |
|   | E4.2          | PLC         | Calibration master loaded - not yet implemented<br>(automatic calibration should not be used, was not necessary so far)                                                                                                    |
|   |               |             | <ol> <li><u>Calibration sequence:</u></li> <li>Time for calibration expired (PLC or measuring device)</li> <li>Calibration request to handling system <b>bit 4.2</b></li> <li>Handling system loads calibration master and sends signal <b>bit E4.2</b><br/>Loaded</li> <li>"Start measuring" fromhandling system - part is ready to be measured</li> <li>Machine PLC starts calibration on the measuring device</li> <li>"Measuring finished" from measuring device</li> <li>"Calibration finished" to handling system - part can be removed</li> </ol>                                                                             |
|   | E4.3          | PLC         | (EXA/M)<br>Measurement start<br>Part is ready to be measured                                                                                                    |
|   | E4.4          | PLC         | <ul> <li>(EXA/M) Scrap detected</li> <li>Measuring sequence:</li> <li>8. "Start measuring" bit E4.3 from handling system - part is ready to be measured</li> <li>9. Machine PLC starts measurement on the measuring device</li> <li>10. "Measuring finished" from measuring device</li> <li>11. "Measuring finished" bit A4.3 to external loader - part can be removed For good part, bit A4.6 is set, or for scrap, bit A4.4 is set</li> <li>12. Handling system sets good part bit E4.6 or bit E4.4 "scrap detected"</li> </ul>                                                                                                    |
|   | E4.5          | -           | Reserved                                                                                                    |
|   | E4.6          | PLC         | (EXA/M) Good part detected                                                                                                    |
|   | E4.6          | -           | Reserved                                                                                                    |
|   | E5.0          | -           | Reserved                                                                                                    |
| _ | E5.1          | -           | Reserved                                                                                                    |
|   | E5.2          | -           | Reserved                                                                                                    |
|   | E5.3          | -           | Reserved                                                                                                    |
|   | E5.4          | -           | Reserved                                                                                                    |
|   | E5.5          | -           | Free for user                                                                                                    |
|   | E5.6          | -           | Free for user                                                                                                    |
|   | E5.7          | -           | Free for user                                                                                                    |

| Bit /<br>Byte | PLC /<br>NC | Description                                                         |
|---------------|-------------|---------------------------------------------------------------------|
| 6             | PLC         | Part code with M command (M9=yy62)                                  |
|               |             | See bit E2.7 – Part detection sequence                              |
|               |             | 3it 6.0 Part detection code value 1                                 |
|               |             | 3it 6.1 Part detection code value 2                                 |
|               |             | 3it 6.2 Part detection code value 4                                 |
|               |             | 3it 6.3 Part detection code value 8                                 |
|               |             | 3it 6.4 Part detection code value 16                                |
|               |             | 3it 6.5 Part detection code value 32                                |
|               |             | 3it 6.6 Part detection code value 64                                |
|               |             | 3it 2.7 Part detection from handling system – data is ready (valid) |
|               |             | Dutput bit Bit 2.7 Acknowledge data load valid                      |
|               |             | Nax. 99 part codes possible (M9=yy62)                               |
| 7-15          |             | Reserved                                                            |

# Signal exchange

### **Difference between NC and PLC signals**

PLC signals are set cyclically, i.e. these signals are constantly set or queried. -> **safe signals**.

NC signals are only set if the machine is in a machining sequence or the reset cycle is running (NC operating mode AUTOMATIC).

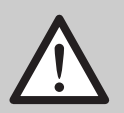

### Collision hazard!

There is a collision hazard in the following case::

If the operator closes the loading flap manually and, e.g., only the NC output signal "Enable: Remove finished part" is queried when the handling system moves into the working area.

In this case, the PLC signal "Flap open" must always be queried when entering the working area.

### **Outputs**

#### Signals from machine to external device

| Byte/<br>Bit | Mapping<br>in DB131 | Designation                                                                                                    |
|--------------|---------------------|----------------------------------------------------------------------------------------------------|
| 0.0          | 800.0               | Profibus/Profinet ready (continuous signal or pulsing signal via MAZU)                                           |
| 0.1          | 800.1               | Machine ready / enable motion                                                                                    |
| 0.2          | 800.2               | No EMERGENCY STOP triggered on machine                                                                           |
| 0.3          | 800.3               | Machine's working area door closed and locked<br>or external safety fence locked                                 |
| 0.4          | 800.4               | Loading flap on machine open (over main spindle) or machine's working area door open with MAZU Ext. safety fence |
| 0.5          | 800.5               | Machine's loading flap over counter spindle open or flap to robot cell closed                                    |
| 0.6          | 800.6               | Reset of machine                                                                                                 |
| 0.7          | 800.7               | Reserved (see development documentation)                                                                         |
| 1.0          | 801.0               | Enable: Part change                                                                                              |
| 1.1          | 801.1               | Enable: Remove finished part (main spindle)                                                                      |
| 1.2          | 801.2               | Enable: Feed blank (main spindle)                                                                                |
| 1.3          | 801.3               | Enable: Remove finished part: counter spindle                                                                    |
| 1.4          | 801.4               | Enable: Feed blank: counter spindle                                                                              |
| 1.5          | 801.5               | Machine is in Changeover mode                                                                                    |
| 1.6          | 801.6               | Machine is in Load mode                                                                                          |
| 1.7          | 801.7               | Machine is in Unload mode (run machine until empty)                                                              |
| 2.0          | 802.0               | Clamping device released: main spindle                                                                           |
| 2.1          | 802.1               | Clamping device clamped: main spindle                                                                            |
| 2.2          | 802.2               | Clamping device released: counter spindle                                                                        |
| 2.3          | 802.3               | Clamping device clamped: counter spindle                                                                         |
| 2.4          | 802.4               | Main spindle stopped                                                                                             |
| 2.5          | 802.5               | Counter spindle stopped                                                                                          |
| 2.6          | 802.6               | Machine started                                                                                                  |

| Byte/<br>Bit | Mapping<br>in DB131 | Designation                                                                  |
|--------------|---------------------|------------------------------------------------------------------------------|
| 2.7          | 802.7               | Acknowledgment: "Workpiece type (strobe)" and "Load data valid"              |
| 3.0          | 803.0               |                                                                              |
| 3.1          | 803.1               | Flap to robot cell open                                                      |
| 3.2          | 803.2               |                                                                              |
| 3.3          | 803.3               | Remove remnant from main spindle                                             |
| 3.4          | 803.4               | Pre-signal: Fetch remnant from main spindle                                  |
| 3.5          | 803.5               | Pre-signal: Supply                                                           |
| 3.6          | 803.6               |                                                                              |
| 3.7          | 803.7               | Close external loading flap / request "open cover" (-> stop handling system) |
| 4.0          | 804.0               | External safety fence can be opened                                          |
| 4.1          | 804.1               |                                                                              |
| 4.2          | 804.2.              | Request calibration                                                          |
| 4.3          | 804.3               | Measurement finished / calibration finished                                  |
| 4.4          | 804.4               | Scrap (workpiece measuring)                                                  |
| 4.5          | 804.5               | Bad part (if tool breakage)                                                  |
| 4.6          | 804.6               | Good part (external measurement)                                             |
| 4.7          | 804.7               | Fault message – external indicator lamp                                      |
| 5.0          | 805.0               |                                                                              |
| 5.1          | 805.1               |                                                                              |
| 5.2          | 805.2               | Reserved (see development documentation)                                     |
| 5.3          | 805.3               |                                                                              |
| 5.4          | 805.4               |                                                                              |
| 5.5          | 805.5               | Free for user                                                                |
| 5.6          | 805.6               | Free for user                                                                |
| 5.7          | 805.7               | Free for user                                                                |
|              |                     |                                                                              |
| Byte         |                     | Special part                                                                 |
| 6-15         | 806-815             | Part detection, part code,                                                   |
|              |                     | drawing number                                                               |
|              |                     |                                                                              |

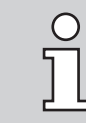

- Output signals set by the software must not be set/deleted by the workpiece program. However, queries are still possible (see signal description PLC /NC -> PLC").
- More information about signals can be obtained from INDEX Service or the local country representative.

| <b>Ph</b> 1. 1                                                                                                    | <b>P1</b> • |                                                                                                    |
|----------------------------------------------------------------------------------------------------|-------------|----------------------------------------------------------------------------------------------------|
| Bit /<br>Byte                                                                                                    | PLC<br>/ NC | Description                                                                                                    |
| A0.0                                                                                                    | PLC         | Profibus/Profinet ready (continuous signal or pulsing signal via MAZU)                                                                                                    |
| A0.1                                                                                                    | PLC         | Machine ready (enable motion to handling system)<br>Do not use with external safety fence (in front of working area door).<br>The handling system may only use A0.4 Door open.<br>There are 2 versions possible, of which version b) should be the preferred<br>version for the handling system.<br>a)<br>- Machine's working area door closed and locked<br>- No safety test request<br>b)<br>- Machine's working area door closed and locked<br>- No STOP/error is pending<br>- Override >< 0<br>- Program running<br>- No safety test request<br>Here a sequence can be interrupted, handling system must not enter an error<br>condition, handling system must continue to run without acknowledgment after<br>enabling.<br>Safety test request to handling system can be deselected via MAZU (i.e. enable |
|                                                                                                    |             | motion signal is not reset during safety test and safety test does not wait for handling system stop.)                                                                                                    |
| A0.2                                                                                                    | PLC         | No emergency stop triggered on machine.                                                                                                    |
| A0.3 PLC Machine's work area door closed and locked or ext. safety f                                                                                                    |             | Machine's work area door closed and locked or ext. safety fence locked                                                                                                    |
| <ul> <li>A0.4 PLC Loading flap in the machine's working area door is open (over the more the machine's working area door is open with MAZU external set.</li> <li>If the flap is not closed, the main spindle speed is limited.</li> <li>With external safety fence (SMAZU), the machine's working a open (SMAZU flap installed, must not be set).</li> <li>External safety fence is installed in front of the machine's working area door is open working area door is open</li></ul> |             | <ul> <li>Loading flap in the machine's working area door is open (over the main spindle) or the machine's working area door is open with MAZU external safety fence.</li> <li>If the flap is not closed, the main spindle speed is limited.</li> <li>With external safety fence (SMAZU), the machine's working area door is open (SMAZU flap installed, must not be set).</li> <li>External safety fence is installed in front of the machine's working area door. Loading and unloading through the machine's open working area door.</li> </ul>                                                                                                    |
| A0.5                                                                                                    | PLC         | Loading flap in the machine's working area door over the counter spindle is oper<br><u>Condition</u> :<br>Flap over counter spindle is controlled separately<br>or the flap to the robot cell is closed if the flap to the robot cell is installed.                                                                                                    |
| A0.6                                                                                                    | PLC         | Reset of machine                                                                                                    |
| A0.7                                                                                                    | PLC         | Reserved                                                                                                    |
| A1.0 NC Enable part change<br>Pre-signal before enabling finished part/blank is usually n<br>( <b>M12=98H131008010</b> set, see structure of Mi = j98 funct                                                                                                    |             | Enable part change<br>Pre-signal before enabling finished part/blank is usually not necessary<br>( <b>M12=98H131008010</b> set, see structure of Mi = j98 function)                                                                                                    |
| A1.1                                                                                                    | NC          | Enable removing finished part (main spindle)<br>Handling system can move into machine to remove finished part from main spindle                                                                                                    |
| A1.2                                                                                                    | NC          | Enable feeding blank (main spindle)<br>Handling system can move into machine to load blank into main spindle.                                                                                                    |

# Signal description of loading device

| Bit /<br>Byte | PLC<br>/ NC | Description                                                                                                    |
|---------------|-------------|----------------------------------------------------------------------------------------------------|
| A1.3          | NC          | Enable removing finished part (counter spindle)<br>Handling system can move into machine to remove finished part from counter<br>spindle                            |
| A1.4          | NC          | Enable feeding blank (counter spindle)<br>Handling system can move into machine to load blank into counter spindle.                                                 |
| A1.5          | NC          | Machine in changeover mode is not implemented optional                                                                                                    |
| A1.6          | NC          | Machine in load mode<br>Feed blank only                                                                                                    |
| A1.7          | NC          | Machine in unload mode<br>Do not feed blank, only remove finished part                                                                                              |
| A2.0          | NC          | Unclamp clamping device (main spindle)<br>Handling system can remove finished part from main spindle or handling system<br>can feed blank to main spindle           |
| A2.1          | NC          | Clamping device clamps (main spindle)<br>Handling system can open gripper                                                                                           |
| A2.2          | NC          | Clamping device unclamps (counter spindle)<br>Handling system can remove finished part from counter spindle or handling<br>system can feed blank to counter spindle |
| A2.3          | NC          | Clamping device clamped (counter spindle)<br>Handling system can open gripper                                                                                       |
| A2.4          | NC          | Main spindle stopped<br>Spindle speed zero                                                                                                    |
| A2.5          | NC          | Counter spindle stopped<br>Spindle speed zero                                                                                                    |
| A2.6          | NC          | Machine started<br>Acknowledgment of handling system signal <b>E1.4</b> Machine START                                                                               |

| Bit /<br>Byte | PLC<br>/ NC | Description                                                                                                    |
|---------------|-------------|----------------------------------------------------------------------------------------------------|
| A2.7          | PLC         | <ul> <li>Acknowledge workpiece type (strobe) / acknowledge data load valid<br/><u>Part detection sequence:</u></li> <li>Handling system creates code "Part detection" (byte 6)</li> <li>Handling system sets strobe "Data valid" (must be before M9=yy62)</li> <li>Machine is stopped with M command (reader stop)</li> <li>Machine creates code "Part detection".</li> <li>Machine's part detection is compared with handling system's part detection;<br/>if OK, the NC program continues (reader stop=0)</li> <li>Machine clears strobe if strobe handling system sets "Data valid" to zero.<br/>Reader stop is canceled if handling system code matches the machine code<br/>or by Reset.</li> </ul> |
|               |             | Handling system must set "Data valid DB130.DBX802.7"<br>again, if "Acknowledge valid data loaded" is DB131.<br>DBX 802.7= 0, because data comparison (M9=yy62) is<br>repeated at Reset.                                                                                                    |
| A3.0          |             | Reserved                                                                                                    |
| A3.1          | NC          | Reserved                                                                                                    |
| A3.1          | PLC         | (If MAZU robot cell installed)<br>Flap to robot cell open                                                                                                    |
| A3.2          | NC          | Reserved                                                                                                    |
| A3.3          | NC          | Remove remnant from main spindle. Handling system can move into the machine to dispose of remnant from main spindle $-\rm scrap$                                                                                                    |
| A3.4          | NC          | Pre-signal "remove remnant from main spindle".<br>Pre-signal instructs the handling system to dispose of the remnant from the<br>main spindle – scrap – and not move into the machine.<br>Only if the <b>A3.3</b> signal is set. Handling system can already move to a suitable<br>waiting position.                                                                                                    |
| A3.5          | NC          | Provide pre-signal<br>Pre-signal instructs the handling system to only pick up the blank but not move<br>into the machine until the <b>Enable feed</b> signal <b>A1.2</b> or <b>A1.4</b> is set.                                                                                                    |
| A3.6          |             | Reserved                                                                                                    |

| Bit /<br>Byte | PLC<br>/ NC | Description                                                                                                    |
|---------------|-------------|----------------------------------------------------------------------------------------------------|
| A3.7          | PLC         | Operator requests to open the machine's working area door (handling system stop)<br>Close external loading flap (if available)<br>Use signal only when loading through flap<br>Request <b>Open machine's working area door solenoid</b> (from PLC) outputs<br>signal <b>bit 3.7</b> .<br>If the external flap on the handling system (safety flap) is closed, the machine's<br>working area door can be opened.<br>When the handling system moves over the machine, the handling system's safety<br>flap must be closed so that the flap on the machine's handling system is covered.<br>Request <b>Open machine's working area door (handling system stop)</b> is<br>sent also without a safe loading flap. |
|               |             | See <b>E0.3</b> Safety flap of handling system closed                                                                                                    |
| A4.0          | PLC         | External safety fence can be opened<br>Signal is sent if machine's working area door is locked or no program is running<br>or machine stop and request <b>Bit 4.0</b> is pending from the handling system.<br>External safety fence replaces the flaps in the machine's working area door.<br>External safety fence is installed in front of the machine's working area door.<br>Loading and unloading through the machine's open working area door.<br>If the machine's working area door is open and the safety fence is locked, the<br>spindles and axes are switched to safe speed 1.<br>(door voltage L+13=1)<br>See also E0.4 Handling system outside interference area                                |
| A4.1          |             | Reserved                                                                                                    |
| A4.2          | PLC         | (EXA/M)<br>Calibration request - not yet implemented<br>(Automatic calibration should not be used, as this was not necessary so far)<br>Handling system should load calibration master                                                                                                    |
|               |             | <ol> <li><u>Calibration sequence:</u></li> <li>Time for calibration expired (PLC or measuring device)</li> <li>Calibration request to handling system bit A4.2</li> <li>Handling system loads calibration master and sends signal bit E4.2<br/>Loaded</li> <li>"Start measuring" fromhandling system - part is ready to be measured</li> <li>Machine PLC starts calibration on the measuring device</li> <li>"Measuring finished" from measuring device</li> <li>"Calibration finished" to handling system bit A4.3 - part can be removed</li> </ol>                                                                                                    |
| A4.3          | PLC         | (EXA/M)<br>Measurement finished / calibration finished                                                                                                    |

| Bit /<br>Byte | PLC<br>/ NC | Description                                                                                                    |
|---------------|-------------|----------------------------------------------------------------------------------------------------|
| A4.4          | PLC         | (EXA/M) Scrap detected                                                                                                    |
|               |             | <ol> <li>Measuring sequence:         <ol> <li>"Start measuring" bit 4.3 from handling system - part is ready to be measured</li> <li>Machine PLC starts measurement on the measuring device</li> <li>"Measuring finished" from measuring device</li> <li>"Measuring finished" bit 4.3 to handling system - part can be removed For good part, bit 4.6 is set, or for scrap, bit 4.4 is set</li> <li>Handling system sets good part detected bit 4.6 or bit 4.4 scrap detected</li> </ol> </li> </ol> |
| A4.5          | NC          | Scrap part (for tool breakage with 801.1/3 MS/CS) If the tool is broken, the finished part should be removed as a scrap part with signal <b>enable 1.1</b> or <b>1.3</b> .                                                                                                    |
| A4.6          | PLC         | (EXA/M) - Good part<br>Measuring sequence: see <b>bit 4.4</b>                                                                                                    |
| A4.7          | PLC         | Fault message if central indicator lamp is present on the handling system.                                                                                                    |
| A5.0          |             | Reserved                                                                                                    |
| A5.1          |             | Reserved                                                                                                    |
| A5.2          |             | Reserved                                                                                                    |
| A5.3          |             | Reserved                                                                                                    |
| A5.4          |             | Reserved                                                                                                    |
| A5.5          |             | Free for user                                                                                                    |
| A5.6          |             | Free for user                                                                                                    |
| A5.7          |             | Free for user                                                                                                    |
| 6-15          |             | Reserved                                                                                                    |
| Bytes<br>6-9  |             | Only output code to handling system<br>Part detection ( <b>E2.7, EB 6, A2.7</b> ) is not possible here.<br>(Output code or part detection can be selected via MAZU)<br>With <b>M9=yy62</b> , an output code is sent to the handling system. It can be used<br>in many ways.<br>e.g.: Length range CODE to handling system<br>This CODE is not deleted with Reset                                                                                                    |
|               |             | Command M9=yy62 is programmed in the workpiece program.<br>Yy = CODE 0 to 99                                                                                                    |

#### Sequence chart

The sequence may change depending on the application. All NC signals can be changed in the NC program.

#### Signals from handling system

Inputs

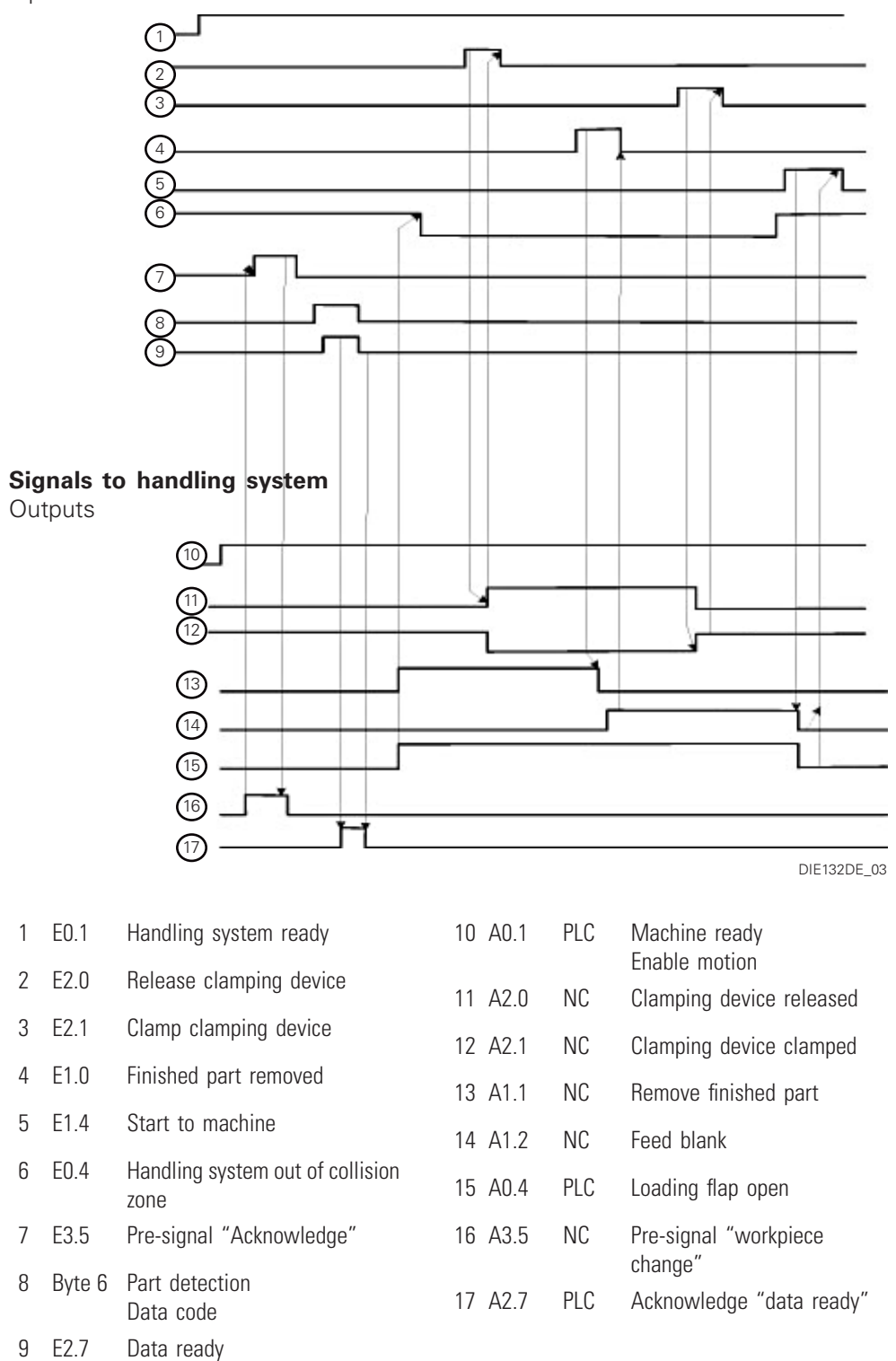

#### Examples

#### Example of a sequence on main spindle and counter spindle:

At end of program, a semi-finished part will be in the counter spindle

| Action |   |                                                                                  | Signal               |
|--------|---|----------------------------------------------------------------------------------|----------------------|
|        | 1 | Open loading door.                                                               | A0.4                 |
|        | 2 | Feed blank to main spindle.                                                      | A1.2, E2.1, A2.1     |
|        | 3 | When handling system has moved out of the interference area, close loading door. | E0.4, A0.4 = 0       |
|        | 4 | Machine blank and semi-finished part                                             |                      |
|        | 5 | Open loading door again                                                          | A0.4                 |
|        | 6 | Discharge finished part from counter spindle                                     | A1.3, E2.2, A2.2     |
|        | 7 | Close loading door                                                               | E0.4, E1.3, A0.4 = 0 |
|        |   |                                                                                  |                      |

8 Counter spindle fetches semi-finished part from main spindle

At end of program, a semi-finished part will be in the main spindle and a finished part in the counter spindle

| Ac | tion                                                         | Signal               |
|----|--------------------------------------------------------------|----------------------|
| 1  | Open loading door                                            | A0.4                 |
| 2  | Discharge finished part from counter spindle                 | A1.3, E2.2, A2.2     |
| 3  | Move handling system out of the interference area            | E0.4                 |
| 4  | Counter spindle fetches semi-finished part from main spindle |                      |
| 5  | Feed blank to main spindle                                   | A1.2, E2,1, A2,1     |
| 6  | Close loading door                                           | E0.4, E1.1, A0.4 = 0 |

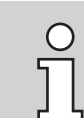

The loading door only needs to be opened once In this example.

### **Programming example**

#### Signal exchange during unloading and loading (main spindle)

Other subprogram numbers can also be used. INDEX suggests the cycles described below.

The examples are only suggestions and must be adapted to the respective workpiece, depending on the sequence flow of the third-party device.

For behavior after RESET, see Section: "Setting and resetting the output signals"

#### L760 Loading

%\_N\_L760\_SPF LOAD PART .

| ,                                                                                                    |                                                                                                    |
|----------------------------------------------------------------------------------------------------|----------------------------------------------------------------------------------------------------|
| ; ***** Include this se<br>;M10=98 H130008027<br>:M9-1062 :TXP L =10 <sup>1</sup> )                                                                                                    | ection in the workpiece program *****<br>;Data available?                                                                                                    |
| ;M12=98 H131008035                                                                                                    | ;PRE-SIGNAL "SUPPLY PART"                                                                                                    |
| ,<br>M12=98 H131008021<br>M13=98 H131008020                                                                                                    | ;SET "CLAMPING DEVICE CLAMPED"<br>;CLEAR "CLAMPING DEVICE RELEASED"                                                                                                    |
| MSG (" <b>LOADING</b> ")                                                                                                    |                                                                                                    |
| M13=98 H131008011<br>M13=98 H131008035<br>M4=81<br>M10=98 H130008001<br>M2=69<br>M1=69<br>M9=69<br>M9=25<br>M13=98 H131008021<br>M12=98 H131008020<br>M12=98 H131008021<br>M10=98 H131008021<br>M13=98 H131008021<br>M13=98 H131008020<br>M9=68<br>M10=98 H130008004<br>M10=98 H130008011<br>M4=QU(82)<br>M13=98 H131008012 | ;CLEAR "REMOVE FINISHED PART"<br>;CLEAR PRE-SIGNAL "SUPPLY PART"<br>;OPEN FLAP<br>;HANDLING SYSTEM READY?<br>;FACE DRIVER BACK<br>;MAIN SPINDLE: RELEASE CLAMPING DEVICE<br>;TAILSTOCK BACK<br>;CHECK TAILSTOCK<br>;CLEAR "CLAMPING DEVICE CLAMPED"<br>;CLAMP OPEN, FEED BLANK<br>; <b>FEED BLANK</b><br>;CLAMP BLANK?<br>;BLANK: PRE-CLAMP TAILSTOCK<br>;BLANK: CHECK PRE-CLAMP TAILSTOCK<br>;SET "CLAMPING DEVICE CLAMPED"<br>;CLEAR "CLAMPING DEVICE RELEASED"<br>;CLEAR "CLAMPING DEVICE RELEASED"<br>;BLANK: CLAMP TAILSTOCK<br>;HANDLING SYSTEM OUTSIDE MACHINE?<br>;PART CHANGE FINISHED?<br>;CLOSE FLAP<br>;BLANK: RESET FEED |
| M17                                                                                                    |                                                                                                    |

#### L761 Unload

Automatic call of unloading program achieved by number of pieces.

1) Optional - according to the respective workpiece detection

#### L762 Unload and load

%\_N\_L762\_SPF ;UNLOAD\_LOAD PART ;

| ,                                                                                                    |                                                                                                    |
|----------------------------------------------------------------------------------------------------|----------------------------------------------------------------------------------------------------|
| ; ***** Include this sec<br>;M10=98 H130008027                                                                                                    | ction in the workpiece program *****<br>;Data available?                                                                                                    |
| ;M19=1062 ;TYP J =10"<br>;M12=98 H131008035                                                                                                    | ;PRE-SIGNAL "SUPPLY WORKPIECE"                                                                                                    |
| M12=98 H131008021<br>M13=98 H131008020                                                                                                    | ;SET "CLAMPING DEVICE CLAMPED"<br>;CLEAR "CLAMPING DEVICE RELEASED"                                                                                                    |
| MSG (" UNLOAD ")                                                                                                    |                                                                                                    |
| M13=98 H131008012<br>M13=98 H131008035<br>M4=81<br>M10=98 H130008001<br>M12=98 H131008011<br>M2=69<br>M1=69<br>M10=98 H130008020<br>M9=69<br>M9=25<br>M13=98 H131008021<br>M12=98 H131008020<br>M10=98 H130008010<br>M13=98 H131008011 | ;"CLEAR "FEED BLANK"<br>;CLEAR PRE-SIGNAL "SUPPLY PART"<br>;OPEN FLAP<br>;HANDLING SYSTEM READY?<br>; <b>DISCHARGE FINISHED PART</b><br>;FACE DRIVER BACK<br>;RELEASE CLAMPING DEVICE<br>;CLAMPING DEVICE RELEASED?<br>;TAILSTOCK BACK<br>;CHECK TAILSTOCK<br>;CLEAR "CLAMPING DEVICE CLAMPED"<br>;SET "CLAMPING DEVICE RELEASED"<br>;FINISHED PART DISCHARGED<br>;SET "DISCHARGE FINISHED PART" |
| MSG (" <b>UNLOAD</b> ")                                                                                                    |                                                                                                    |
| M13=98 H131008011<br>M13=98 H131008035<br>H9=30802                                                                                                    | ;CLEAR "REMOVE FINISHED PART"<br>;CLEAR PRE-SIGNAL "SUPPLY PART"<br>; CHECK CLAMPING DEVICE EMPTY, otherwise error message 750034<br>(con Manual Programming H9 Europtions DB214 DBW(1038)                                                                                                    |
| M4=81<br>M10=98 H130008001<br>M2=69<br>M1=69<br>M9=69<br>M9=25<br>M13=98 H131008021<br>M12=98 H131008020<br>M12=98 H131008020                                                                                                    | ;OPEN FLAP<br>;OUERY "HANDLING SYSTEM READY?"<br>;FACE DRIVER BACK<br>;OPEN CLAMPING DEVICE<br>;TAILSTOCK BACK<br>;CHECK TAILSTOCK<br>;CLEAR "CLAMPING DEVICE CLAMPED"<br>;SET "CLAMPING DEVICE RELEASED"                                                                                                    |
| M12=98 H131008012<br>M10=98 H130008021<br>M9=268<br>M9=25<br>M12=98 H131008021<br>M13=98 H131008020<br>M9=68<br>M9=25<br>M10=98 H130008004<br>M10=98 H130008011<br>M4=QU(82)<br>M13=98 H131008012<br>M17                               | ;FEED BLANK<br>;CLAMP BLANK?<br>;BLANK: PRE-CLAMP TAILSTOCK<br>;BLANK: CHECK PRE-CLAMP TAILSTOCK<br>;SET "CLAMPING DEVICE CLAMPED"<br>;CLEAR "CLAMPING DEVICE RELEASED"<br>;BLANK: CLAMP TAILSTOCK<br>;BLANK: CHECK CLAMP TAILSTOCK<br>;HANDLING SYSTEM OUTSIDE MACHINE?<br>;PART CHANGE FINISHED?<br>;CLOSE FLAP<br>;"CLEAR "FEED BLANK"                                                        |

1) Optional - according to the respective workpiece detection

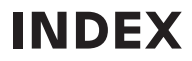

#### L408 / L409 Home

<u>Condition</u>: Selection via "Machine parameter -> general -> Reset key behavior -> Activate cycle L408"

Selection via "Workpiece parameter -> general -> Reset key behavior -> Activate cycle L409"

%\_N\_L409\_SPF ; CYCLE NAME: L409.SPF LINK WITH EXTERNAL DEVICE ; HOMING sequence M13=98 H131008012 ;CLEAR "FEED BLANK" M13=98 H131008011 ;CLEAR "REMOVE FINISHED PART" M13=98 H131008035 ;CLEAR PRE-SIGNAL "SUPPLY WORKPIECE"

M17

#### Call in the main program

| %_N_1_0_MPF<br>M10=98 H130008027<br>M9=1062<br>M12=98 H131008035<br>N10 L100<br>L760<br>WAITM(1,1,2)<br>START_:<br>N45 G73 X440 Z400 | ;Data available?<br>;WORKPIECE TYPE <sup>1)</sup> J =10 , K =11, L = 12 , M = 13<br>;PRE-SIGNAL "SUPPLY PART"<br>;LOAD |
|----------------------------------------------------------------------------------------------------|----------------------------------------------------------------------------------------------------|
|                                                                                                    | Machining                                                                                                    |
| <br>M10=98 H130008027<br>M9=1062<br>M12=98 H131008035                                                                                | ;Data available?<br>;TYP J<br>;PRE-SIGNAL "SUPPLY PART"                                                                |
|                                                                                                    | Machining                                                                                                    |
| <br>WAITM(60,1,2)<br>L762<br>WAITM(65,1,2)<br>I_M392<br>IF I_START GOTOB START_<br>M30                                               | ;UNLOAD-LOAD                                                                                                    |

1) Optional - according to the respective workpiece detection

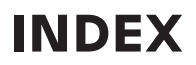

### Set error message

The following commands can be used to set all PLC error messages available in the control:

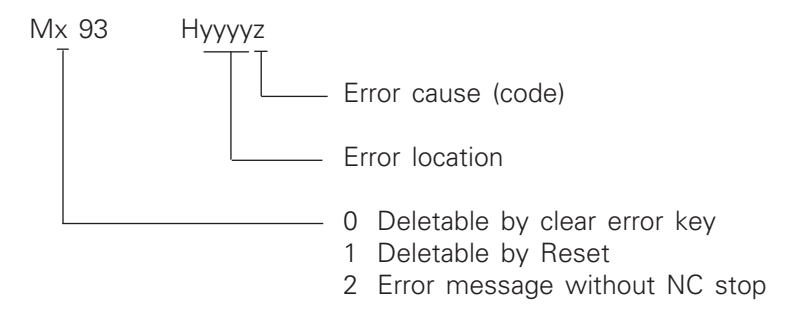

#### **Error location:**

The error location number must be specified without the leading digit (7) indicated in the error folder.

#### Error cause:

The error bit (shown as "x" in the error sheet) is to be programmed as the error cause.

M193 H10092

Error display: 710092 "Workpiece program CYCLE CALL NOT ALLOWED FROM CHANNEL"

For other options, see error descriptions FT71009 and FT71026.

#### Example:

Error location

71009 Machine - workpiece program Error cause Remedy Effect 710091 2/\* Incorrect cycle input pa-Correct input parameters rameter M93 H10091 according to the programming instructions 710092 Cycle call not allowed from 2/\* this channel (M93 H10092) 710092 2/\* Wrong channel no. in cycle call (M93 H10094)

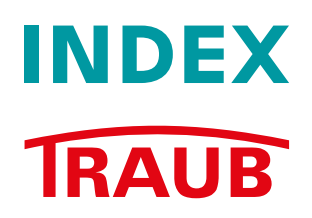

# INDEX-Werke GmbH & Co. KG Hahn & Tessky

Plochinger Straße 92 D-73730 Esslingen

Fon +49 711 3191-0 Fax +49 711 3191-587

info@index-werke.de www.index-werke.de